# **GOVERNMENT OF KARNATAKA**

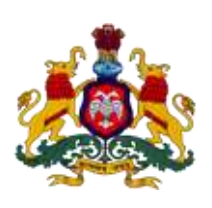

# **Supporting Document for Implementation of Ease of Doing Business**

## **Concerned Department: Labour Department**

Area 91: Compliance Inspection under The Payment of Gratuity Act, 1972

# **DIPP Recommendation No: 309**

Mandate that the same inspector will not inspect the same establishment twice consecutively

| URL                 | www.karlabour.in/sahayoga                             |
|---------------------|-------------------------------------------------------|
| GO/Notification/Act | -                                                     |
| Screen shots        | Refer the below screen shots from login to the end    |
|                     |                                                       |
| Login Id            | <b>Id-</b> 700106                                     |
|                     | Password-ffdhmq                                       |
| Approach to Reform  | The dedicated online system Sahayoga developed by     |
|                     | the Department of Labour is designed to for an        |
|                     | establishment to be allotted inspectors based on      |
|                     | calculation through computerized risk assessment      |
|                     | method. After an establishment is allotted, the       |
|                     | inspector can submit his/her inspection report to the |
|                     | establishment. Once the same is submitted the         |
|                     | inspector does not have any provision to re inspect   |
|                     | the same establishment.                               |

### Step 1: Enter the url-karlabour.in/sahayogaon the web browser

#### Home page

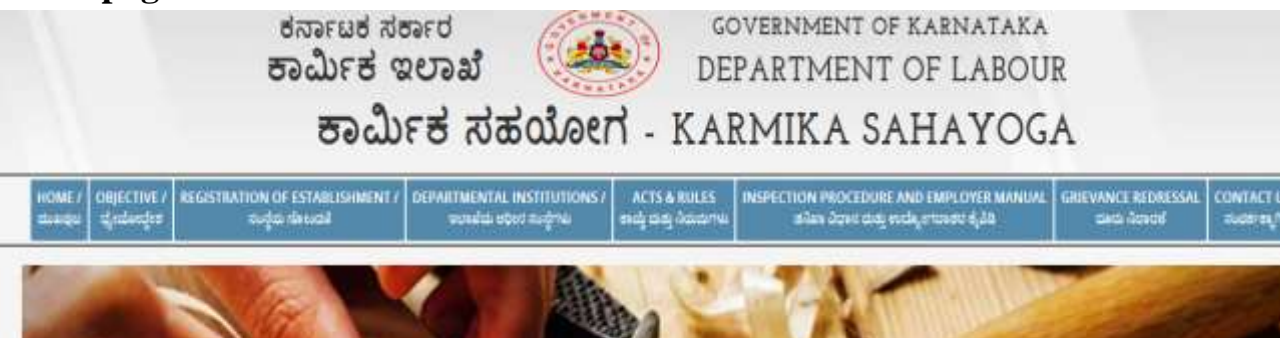

#### ABOUT US worked ebods

ຍວາມຮາກຢູ່ແມ່ມ ແລະເປັນ 1996ຊີ ເຊິ່ງຊີ ແຕ່ຮູ້ສະມະສາດ ແລະເຮັດແມ່ນ ແມ່ນອີການ ຊີ້ທີ່ຮູ້ ແມ່ນ ແລະເປັນຜູ້ແມ່ນ ແລະ ແລ märe märvis, sampetelenga ompäljong änd är den änserving her her in den stand att big artest. Areten meksen, menser tig og de genet strang unbrägt.

mare and a res

ಸದ್ರ ಕಮೇಕ ವಾದ ಕಷ್ಟಳುವು ಕತ್ತಿಸಿ ಅವ ಕ್ಷಿತಿಗತಿಗಳವು ಉತ್ತೇಶವಧದ ಎಂದಲು ಪರವೇಶ್ವ ಗರಿಯಾಗಿದೆ. ಅವರ ಮರ್ಕೆ ವಸ್ತುವಲ್ಲಿ ಕ್ರೋರಿಕೇಳ ದೇವರೆಗೆಗೆ ಅವಕುಂತರ ಮಾದರುವವು ಕಲ್ಪಿಸುವರು their bound.

ಈ ಹಿಂದ ಪ್ರತಿ ಪ್ರಧಾನ ತನುವಾಗಿದ್ದು ಪ್ರತಿ ಕಾರ್ಮಿಕದ ಹಾಗೂ ಮಾರಿತದ ನಯವರವು ನಗಗ ಹಾಗೂ ನೇಕಾದಗುವವಾಗಿದ್ದು, ಇವರ ತದನಂತದದಲ್ಲದ ಶ್ವಗಾರಿಕೊಂಡು ಹಾಗೂ ಉತ್ಪದ ತಿಮರಿಗಳಿಂದಗೆ, ರಾಜ್ಯದಲ್ಲಿ ಹೆಚ್ಚ ಶ್ವಗಾರಿಕೊಂಡಿ mitamole colorsh mitrat kul dimital mitrat motors was nerv succident ingatesh evedetashilari mouseshit, mang, sucrol djedes nina denista kannty och benez, egta näre neutas sen kanntas og soz mysj näre song bje zegan ädstyrig a samenas  $(\mathbf{y}_i,\mathbf{y}_i)$  is the second set of the second set of the seco

λούς δοινή κώτεση του σημοτέ σύτθευνήμη συδευλητέρεια ότα στην σκή από σύτου απόσει λωτηριάρχουμη τουκατή άκτοδα απόμη αλικό της απόστε στη - Connect και 1859 ημοί να τηρογής σύμγη ποροδαίος από όται κώτες και ότας 18 άκα παραγό φασηνή στορ ಜನಿಕವನ್ನುಗೆ ಕ್ರಿಮಿಸ್ ಕರೋಗಳನ್ನು ಕನಸಿ ಜಾತಿಸಿಸಲ್ ಪ್ರಮಾಜಿಗಳು ಅರೋಪಿಸ್ಗಳು (ಕ್ರಿಮಿಕಾನ್ಯತ್ತು ಕ ವಿಶಾಲ) ಕಾರ್ಮಿನ ನಡೆ ಪತ್ರ ಅದ ಕಟ್ಟಿಗಳು ಕಾರ್ಮ ಮಾಡಿದ ಕಾರ್ಮಿಕಾರ್ಯ ಮನೆಮಾರಿಗ್ರೆ ಕಾರ್ಮಿಕರ್ ಹಾಂದ ಕಟ್ಟಿನ ಬೈ ಅನಿಲ್ಲವಾಧಿಸಿದ ಕಾರ್ಯಗಳಿಗೆ ಒಳಗಾಗ್ರಿಸ್ಲವು

ຫມັກກ່າວວ່າ ຈາຍຮ່ານຮູ້ ເຮັກຮັ້ງ, ແຮງ ແຮ່ງານ ເຫຼັງ ແຕ່ຮູ້ຮູ້ວ່າ ຮູ້ແລະຮູ້ຮູ້ຮັດແຮມ ແມ່ກາ ຈາກກ່າວ ຈຽກຮູ້ ແຕ່ວ່າ, ແກວການ ແມ່ການການ ແມ່ການການ ແມ່ການການ ແມ່ການການ ແມ່ການການ ແມ່ການການ ແມ່ ಗವನ್ನದನೆ ಕಾರಿಸಿ ಕರ್ರಿಕ ವನ್ನ ಕಾಮಕತ ಕರಿಸ್ಥರ್ ಕ್ಷೇವಕಾಗೆ ಹಾದು ಸರ್ವಹಿತ್ತಿತೆ.

ಕರ್ಮಿಕ ಕಲಾಖೆಯ ಕಲ್ಲಿಕ್ಕಟ್ಟೆ ಬಂದು ಕಾರ್ಜಿಕಿ ರಾಜೀಗಾಗಿದ್ದ. ಕಾರು ಗಂಧನಿಕ ಕಾರ್ಯ ಗುಂಡುಕೊಳ್ಳು ಕಾರ್ಪುಕಾಗಾಗಿ ಗಡೆಸಿಕೊಂಡು ಬರೆದುತ್ತದೆ. ಪ್ರಶ್ನುತ ಕಾರ್ಮಿಕ ಕಾರ್ಯ ಗುಂಡುಕೊಳ್ಳಿ ಮತ್ತುವ ವರುವರ್ಗವಳಿಗೆ ಸರ್ವಿದ ಕ್ಷೇತರಲ್ಲಿದ್ದ ಹಾಗೂ ಕ್ಯಳವಿಕಾಳ ಅರಂತ್ರಿ ಪ್ರತಿಯಂತ ಪ್ರತಿಭಾನವಾಗ ಕಾರ್ಯಕಾರುಗಳನ್ನು ಕಮ್ಮಿಕೊಂಡು ಪ್ರಕಾಣಗವಾಗಿ ಕಾರ್ಯನಿವಾಗಿ ಕಾರ್ಯನಿವಾಗಿ ಕಾರ್ಯನಿವಾಗಿ ಕಾರ್ಯನಿವ ಕಾರ್ಮಿಕ ಕಾರ್ಧೆಳ ಅನುಭಾಗತ್ ರೇವರು ಮತ್ತು ಕಾರ್ಮಿನ ಮತ್ತು ಸಾಧಿಗಳ ಮತ್ತು ಸ್ಥೇತಗಾ ವಿಕಾರಗಳು, ಪ್ರಕಾಣವಾಗಿ ಹಾಗೂ ಶ್ರೀಪ್ರಕ್ರಿಯಾಗ

שהגלוג קוקא עשוינוק ואומלו שליאל אק נאן לאן נאן לאלן אומילא שליאל אליות לאמול אין בייר שליאל אנשנג אלקליא אנשג שלאא שיא אליז אקט

win sigh we may have had been and gauge with strain we are set and the states

| DA THE COMPLETE HIS WOULD MET.                                                                                    |                                                    |
|----------------------------------------------------------------------------------------------------|----------------------------------------------------|
| <ol> <li>Ensuring uploading of notes of impection wit<br/>Ensuring that the same antakilithment is not</li> </ol> | tor 48 hours of inspection and<br>inspected toxics |
| tonsetutively.                                                                                                    |                                                    |
| c. Providing for Drilline Uploading and acceptant<br>association and acceptant                                    |                                                    |
| e. Publishing Online the status of inspection no                                                                  |                                                    |
| protection.                                                                                                    | Enter the login id                                 |
| Contraction of a standard and a substant of                                                                       | i paceword and                                     |
|                                                                                                    |                                                    |
| LOUR                                                                                                    | security code                                      |
| Contract of                                                                                                    | 1 <i>′</i>                                         |
| Light is                                                                                                    | 1                                                  |
| K                                                                                                    |                                                    |
|                                                                                                    | ·                                                  |
|                                                                                                    |                                                    |
| Life weep at Futer and case protecting in the enrich                                                              | ris Proceso Huntrer                                |
| 6kva Security Code                                                                                                |                                                    |
|                                                                                                    |                                                    |
|                                                                                                    |                                                    |
|                                                                                                    |                                                    |
|                                                                                                    |                                                    |
|                                                                                                    |                                                    |

FACILITIES AND BENIFITS AVAILABLE TO THE ENTREPRENEUR

air thair estabilithments.

TO ENHANCE TRANSPARENCY AND ACCOUNTABILITY IN THE WORKING OF THE LANGUR IN DECTION SYNTEM BY

a Assigning a unique KARUN flumber for each establishment to allow users

5. Publishing the list of establishments selected for inspection through the

to login to the portal and view and idownload uploaded inspection reports

#### Figure 1

Copyright & Your Helphite 2014

## Step 2: After login in, you will arrive at Dashboard.

- Click on the 'INSPECTION' on the side menu, where you will see 'submit inspection report' and reports.
- Click on the 'submit inspection report' the list of computerized risk assessment establishment will be displayed for inspection
- Once the inspector submits the inspection report to the establishment, inspector does not have any access to re-inspect the same establishment

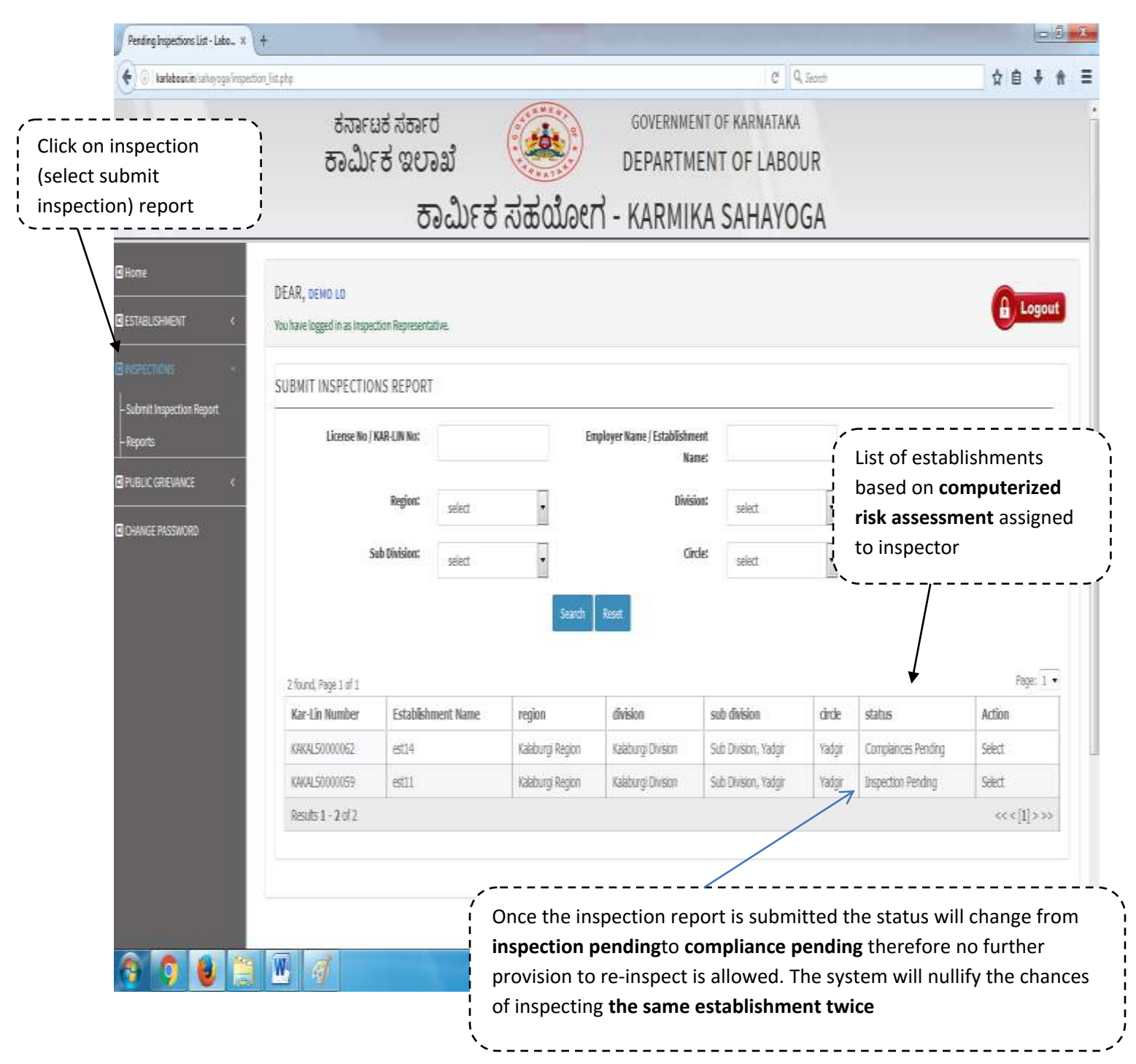